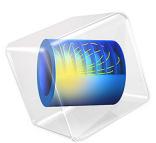

# Relativistic Diverging Electron Beam

# Introduction

When modeling the propagation of charged particle beams at high currents and relativistic speeds, the space charge and beam current create significant electric and magnetic forces that tend to expand and focus the beam, respectively. The Charged Particle Tracing interface can use an iterative procedure to efficiently compute the strongly coupled particle trajectories and electric and magnetic fields for a beam operating at constant current. To validate the model, the change in beam radius from the waist position is compared to an analytic expression for the shape of a relativistic beam envelope.

**Note:** This application requires the AC/DC Module and Particle Tracing Module.

# Model Definition

This model is almost identical to the *Electron Beam Divergence Due to Self Potential* model in the Particle Tracing Module Application Library but with higher beam current and particle velocities. To accurately compute the relativistic particle trajectories, a correction has to be applied to the mass of the electrons,

$$m_{\rm e} = \frac{m_{\rm r}}{\sqrt{1 - \frac{v^2}{c^2}}} \tag{1}$$

where

- $m_r = 9.10938356 \times 10^{-31}$  kg is the rest mass of the electron,
- $c = 2.99792458 \times 10^8$  m/s is the speed of light in a vacuum, and
- *v* (SI unit: m/s) is the magnitude of the electron velocity.

At relativistic speeds, the electron beam generates a magnetic field that exerts a significant magnetic force on the electrons. The ratio of self-induced magnetic and electric forces is proportional to  $\beta^2 = (v/c)^2$  (Ref. 1).

As in the nonrelativistic case, the shape of the beam envelope has the analytic solution

$$z = \frac{R_0 F(\chi)}{\sqrt{2K}} \tag{2}$$

where z (SI unit: m) is the distance from the beam waist,  $R_0$  (SI unit: m) is the waist radius, K (dimensionless) is the generalized beam perveance,

$$K = \frac{eI_0}{2\pi\varepsilon_0 m_{\rm e} (v_z \gamma)^3}$$

 $\gamma$  (dimensionless) is the relativistic factor defined as

$$\gamma = \frac{1}{\sqrt{1 - \frac{v^2}{c^2}}}\tag{3}$$

 $\chi$  (dimensionless) is the ratio of the beam radius to the beam waist radius, and

$$F(\chi) = \int_{1}^{\chi} \frac{dy}{\sqrt{\ln(y)}}$$
(4)

This analytical expression for the relationship between axial position and beam envelope radius is used to determine the accuracy of the solution.

# Results and Discussion

The electron trajectories are plotted in Figure 1 while the electric potential distribution and magnetic flux norm are respectively shown on Figure 2, and Figure 3. The distance from the beam waist as a function of beam radius is compared to the result of Equation 2 using a **Global Evaluation**. The results agree to within a few percentage points. The sources of numerical error include discretization error of the charge density and current density, both of which use constant shape functions within each mesh element.

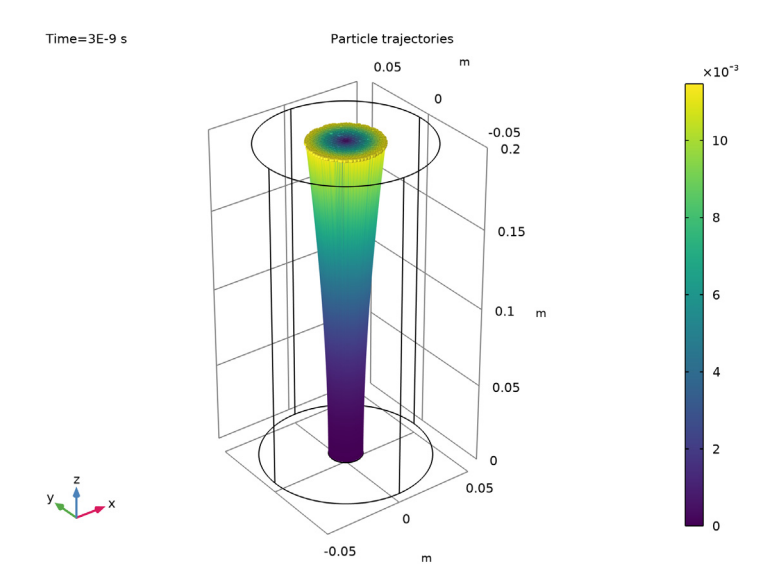

Figure 1: A beam of electrons with a waist located at z = 0 diverges due to transverse beam forces. The color represents the radial displacement of each electron from its initial position.

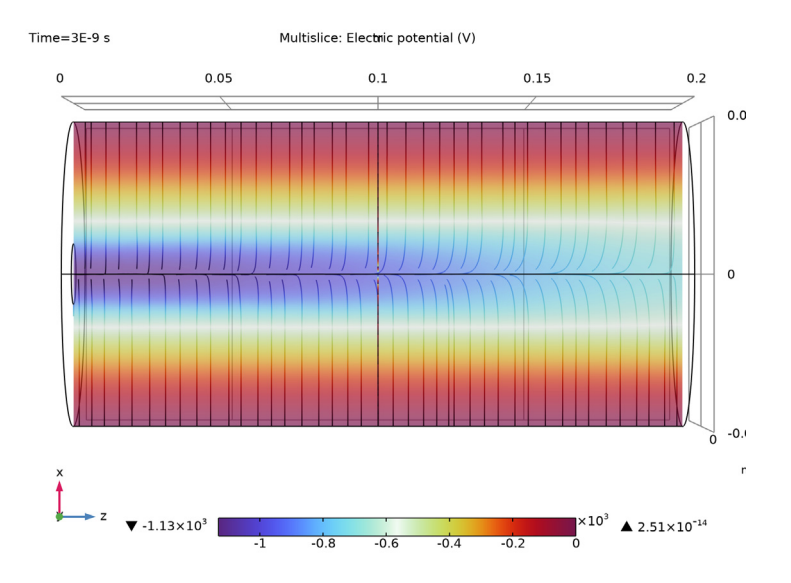

Figure 2: Electric potential in the relativistic beam. The magnitude of the potential is greatest at the beam waist.

#### 4 | RELATIVISTIC DIVERGING ELECTRON BEAM

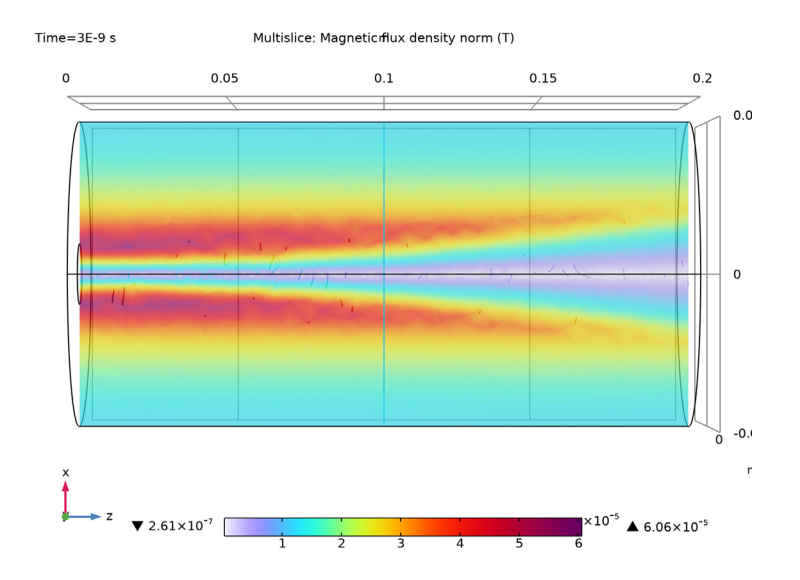

Figure 3: Magnetic flux density norm in the beam.

# Reference

1. S. Humphries, Charged Particle Beams, Dover Publications, New York, 2013.

**Application Library path:** ACDC\_Module/Particle\_Tracing/ electron\_beam\_divergence\_relativistic

# Model Instructions

From the File menu, choose New.

#### NEW

In the New window, click 🙆 Model Wizard.

# MODEL WIZARD

I In the Model Wizard window, click 间 3D.

- 2 In the Select Physics tree, select AC/DC>Particle Tracing>Particle Field Interaction, Relativistic.
- 3 Click Add.
- 4 Click 🔿 Study.
- 5 In the Select Study tree, select Preset Studies for Selected Physics Interfaces> Charged Particle Tracing>Bidirectionally Coupled Particle Tracing.
- 6 Click 🗹 Done.

#### **GLOBAL DEFINITIONS**

To save time, the parameters can be loaded from a file.

Parameters 1

- I In the Model Builder window, under Global Definitions click Parameters I.
- 2 In the Settings window for Parameters, locate the Parameters section.
- 3 Click *b* Load from File.
- **4** Browse to the model's Application Libraries folder and double-click the file electron\_beam\_divergence\_relativistic\_parameters.txt.

#### GEOMETRY I

Cylinder I (cyl1)

- I In the **Geometry** toolbar, click **Cylinder**.
- 2 In the Settings window for Cylinder, locate the Size and Shape section.
- 3 In the Radius text field, type r0.
- **4** In the **Height** text field, type L.
- 5 Click 📄 Build Selected.

## Work Plane I (wp1)

- I In the Geometry toolbar, click 📥 Work Plane.
- 2 In the Settings window for Work Plane, locate the Plane Definition section.
- 3 From the Plane type list, choose Face parallel.
- **4** On the object **cyll**, select Boundary **3** only.

It might be easier to select the correct boundary by using the **Selection List** window. To open this window, in the **Home** toolbar click **Windows** and choose **Selection List**. (If you are running the cross-platform desktop, you find **Windows** in the main menu.)

5 Click 📥 Show Work Plane.

## Work Plane I (wpI)>Circle I (cI)

- I In the Work Plane toolbar, click Circle.
- 2 In the Settings window for Circle, locate the Size and Shape section.
- 3 In the Radius text field, type r0beam.
- 4 Click 틤 Build Selected.

#### MATERIALS

Material I (mat1)

- I In the Model Builder window, under Component I (compl) right-click Materials and choose Blank Material.
- 2 In the Settings window for Material, locate the Material Contents section.
- **3** In the table, enter the following settings:

| Property                | Variable                                                          | Value | Unit | Property<br>group |
|-------------------------|-------------------------------------------------------------------|-------|------|-------------------|
| Relative permittivity   | epsilonr_iso ;<br>epsilonrii =<br>epsilonr_iso,<br>epsilonrij = 0 | 1     | I    | Basic             |
| Relative permeability   | mur_iso ; murii<br>= mur_iso,<br>murij = 0                        | 1     | I    | Basic             |
| Electrical conductivity | sigma_iso ;<br>sigmaii =<br>sigma_iso,<br>sigmaij = 0             | 0     | S/m  | Basic             |

# DEFINITIONS

Variables I

- I In the Home toolbar, click a = Variables and choose Local Variables.
- 2 In the Settings window for Variables, locate the Variables section.
- **3** In the table, enter the following settings:

| Name  | Expression                 | Unit | Description                       |
|-------|----------------------------|------|-----------------------------------|
| qr    | <pre>sqrt(qx^2+qy^2)</pre> | m    | Radial distance from<br>beam axis |
| qrmax | cpt.cptmaxop1(qr)          | m    | Beam radius                       |

| Name  | Expression        | Unit | Description                             |
|-------|-------------------|------|-----------------------------------------|
| z_avg | cpt.cptaveop1(qz) | m    | Average z-coordinate                    |
| chi   | qrmax/at(0,qrmax) |      | Ratio of beam radius to<br>waist radius |

#### ELECTROSTATICS (ES)

#### Ground I

- I In the Model Builder window, under Component I (compl) right-click Electrostatics (es) and choose Ground.
- **2** Select Boundaries 1, 2, 6, and 7 only.

#### CHARGED PARTICLE TRACING (CPT)

#### Particle Properties 1

- I In the Model Builder window, under Component I (compl)>Charged Particle Tracing (cpt) click Particle Properties I.
- 2 In the Settings window for Particle Properties, locate the Particle Species section.
- **3** From the **Particle species** list, choose **Electron**.

#### Inlet 1

- I In the Physics toolbar, click 🔚 Boundaries and choose Inlet.
- 2 Select Boundary 5 only.
- 3 In the Settings window for Inlet, locate the Release Current Magnitude section.
- 4 In the *I* text field, type Ibeam.
- 5 Locate the Initial Position section. From the Initial position list, choose Density.
- **6** In the N text field, type 1000.
- 7 Locate the Initial Velocity section. Specify the  $\mathbf{v}_0$  vector as

| 0      | x |
|--------|---|
| 0      | у |
| vObeam | z |

## Electric Force 1

- I In the Model Builder window, click Electric Force I.
- 2 In the Settings window for Electric Force, locate the Electric Force section.
- **3** From the **E** list, choose **Electric field (es/ccnl)**.

4 Locate the Advanced Settings section. Select the Use piecewise polynomial recovery on field check box.

#### Magnetic Force 1

- I In the Model Builder window, click Magnetic Force I.
- 2 In the Settings window for Magnetic Force, locate the Magnetic Force section.
- **3** From the **B** list, choose Magnetic flux density (mf/all).
- 4 Locate the Advanced Settings section. Select the Use piecewise polynomial recovery on field check box.

#### MESH I

- I In the Model Builder window, under Component I (compl) click Mesh I.
- 2 In the Settings window for Mesh, locate the Mesh Settings section.
- **3** From the Sequence type list, choose User-controlled mesh.

#### Size

- I In the Model Builder window, under Component I (compl)>Mesh I click Size.
- 2 In the Settings window for Size, click to expand the Element Size Parameters section.
- **3** In the **Maximum element size** text field, type hmax.
- 4 Click 📗 Build All.

#### STUDY I

Step 1: Bidirectionally Coupled Particle Tracing

- I In the Model Builder window, under Study I click Step I: Bidirectionally Coupled Particle Tracing.
- 2 In the Settings window for Bidirectionally Coupled Particle Tracing, locate the Study Settings section.
- 3 In the **Output times** text field, type range(0,1.0e-10,3e-9).
- 4 From the Tolerance list, choose User controlled.
- 5 In the **Relative tolerance** text field, type 1.0E-5.
- 6 Locate the **Iterations** section. From the **Termination method** list, choose **Convergence of global variable**.
- 7 In the **Global variable** text field, type qrmax.
- 8 In the Relative tolerance text field, type 1E-5.
- 9 In the Relative tolerance threshold text field, type 0.015.

**IO** In the **Maximum number of iterations** text field, type **8**.

Solution 1 (soll)

- I In the Study toolbar, click **Show Default Solver**.
- 2 In the Model Builder window, expand the Solution 1 (sol1) node, then click Compile Equations: Bidirectionally Coupled Particle Tracing (2).
- 3 In the Settings window for Compile Equations, locate the Study and Step section.
- 4 Select the Split complex variables in real and imaginary parts check box.
- **5** In the **Study** toolbar, click **= Compute**.

#### RESULTS

Plot the trajectories of the electrons, using a **Color Expression** to observe their radial displacement over time.

Particle Trajectories I

- I In the Model Builder window, expand the Results>Particle Trajectories (cpt) node, then click Particle Trajectories I.
- 2 In the Settings window for Particle Trajectories, locate the Coloring and Style section.
- 3 Find the Line style subsection. From the Type list, choose Line.

#### Color Expression 1

- I In the Model Builder window, expand the Particle Trajectories I node, then click Color Expression I.
- 2 In the Settings window for Color Expression, locate the Expression section.
- **3** In the **Expression** text field, type qr-at(0,qr).
- 4 In the Particle Trajectories (cpt) toolbar, click **O** Plot.
- **5** Click the **Joom Extents** button in the **Graphics** toolbar. This plot should look like Figure 1.

Electric Potential (es)

- I In the Model Builder window, click Electric Potential (es).
- 2 In the Settings window for 3D Plot Group, locate the Color Legend section.
- **3** From the **Position** list, choose **Bottom**.
- 4 Click the **Click the Go to ZX View** button in the **Graphics** toolbar. This plot should look like Figure 2.

#### Magnetic Flux Density Norm (mf)

I In the Model Builder window, click Magnetic Flux Density Norm (mf).

- 2 In the Settings window for 3D Plot Group, locate the Color Legend section.
- **3** From the **Position** list, choose **Bottom**. This plot should look like Figure 3.

#### Global Evaluation 1

- I In the Results toolbar, click (8.5) Global Evaluation.
- 2 In the Settings window for Global Evaluation, locate the Data section.
- **3** From the **Time selection** list, choose **Last**.
- **4** Locate the **Expressions** section. In the table, enter the following settings:

| Expression                                                 | Unit | Description                          |
|------------------------------------------------------------|------|--------------------------------------|
| rObeam/sqrt(2*K)*integrate(1/<br>sqrt(log(s)),s,1+eps,chi) | m    | Expected z-coordinate for beam width |
| z_avg                                                      | m    | Average z-coordinate                 |

5 Click **=** Evaluate.